## Ajout de droits

by LegalBox

## Ajout de droits

Connectez-vous en tant qu'administrateur puis cliquez sur l'onglet « administration » en haut à gauche de l'interface (l'explication suivante correspond à la version 4.1)

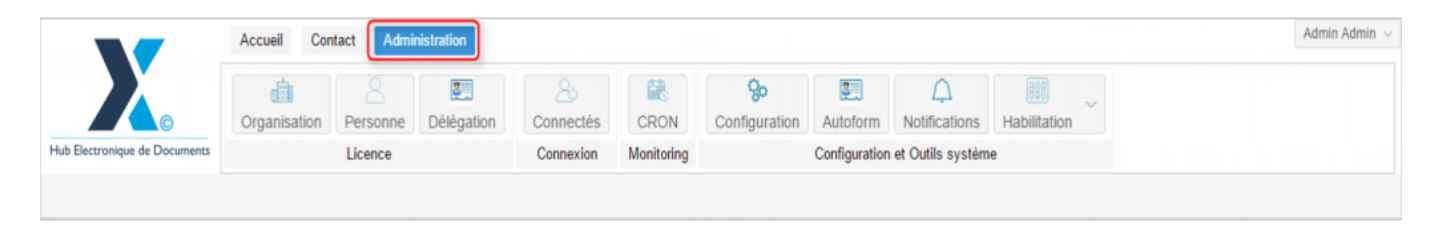

Pour accéder à toutes les **fonctions de paramétrage** de votre organisation, rendez-vous sur le menu de votre en organisation en cliquant sur le **bouton « organisation » puis double-cliquez sur le nom de votre organisation** dans la liste :

|                               | Accueil Contact Administrat    | ion                            |                    |               |                           |                                   |              |                   | Admin Admin |
|-------------------------------|--------------------------------|--------------------------------|--------------------|---------------|---------------------------|-----------------------------------|--------------|-------------------|-------------|
| Hub Electronique de Documents | Organisation,<br>Licence       | ègation Connectés<br>Connexion | CRON<br>Monitoring | Configuration | Autoform<br>Configuration | Notifications<br>et Outils systèm | Habilitation | ~                 |             |
| Organisations ×               |                                |                                |                    |               |                           |                                   |              |                   |             |
| Rechercher par :              |                                |                                | Rechercher         | Ajouter       |                           |                                   |              |                   | 40 résulta  |
| Nom                           | Email                          | Numéro d'identification        | Té                 | léphone       | V                         | ïlle                              |              | Référence externe | Id          |
| luned.                        |                                |                                |                    |               |                           | who                               |              |                   | 0000        |
| Syndical Intercommunal Erest  |                                |                                |                    |               |                           | -                                 |              |                   | 0455        |
| Test SIMPA                    |                                |                                |                    |               |                           | -                                 |              |                   | 6216        |
| Tabletransmission             |                                |                                |                    |               |                           | ARCS .                            |              |                   | 5458        |
| Weg                           |                                |                                |                    |               |                           | anta -                            |              |                   | 6752        |
| Ville off-pinal               |                                | 21880162300018                 |                    |               |                           | pinal                             |              |                   | 6715        |
| Ville de Courbevole           | contact@ollin-coarbancia.ht    | 21020020800018                 |                    | 71 05 70 08   |                           | confinenciale                     |              |                   | 6798        |
| Ville de Frat-de-France       |                                |                                |                    |               |                           | ut-de-France                      |              |                   | 8500        |
| Ville de l'Inceptiful         |                                |                                |                    |               |                           | in pater                          |              |                   | 80.25       |
| He de la Courresce            | Withind Laderegic Relaccount - | 21030027400012                 |                    | 28 77 58 12   |                           | a Courrence                       |              |                   | 0.001       |
| 2 NTRACT Matte de Vince       | contact@bacters-text h         |                                |                    |               |                           | acters .                          |              |                   | 5434        |
| [COURRIER] LEGAL-BOX SAS      | contact@demo.fr                |                                | 02                 | 54 58 41 41   | В                         | lois                              |              |                   | 5406        |
| TOT LA BALLEP                 |                                |                                |                    |               |                           | hefron:                           |              |                   | 10.00       |
|                               |                                |                                |                    |               |                           |                                   |              |                   |             |
|                               |                                |                                |                    |               |                           |                                   |              |                   |             |
|                               |                                |                                |                    |               |                           |                                   |              |                   |             |

## 1. Définir et accéder aux dossiers de la GED

Pour activer la fonction "définir et accéder aux dossiers de la GED" pour un utilisateur, suivez le mode opératoire suivant:

• Cliquez sur l'onglet "personne" puis double-cliquez sur l'agent concerné par cette modification

|                         | Accueil Contact A                      | dministration                        |                      |                          |                           |                                   |                     |                    | Admin Admin ${\scriptstyle\lor}$ |
|-------------------------|----------------------------------------|--------------------------------------|----------------------|--------------------------|---------------------------|-----------------------------------|---------------------|--------------------|----------------------------------|
| Hub Electronique de Doc | Crganisation Person<br>Licence         | ne Délégation Connectés<br>Connexion | CRON C<br>Monitoring | <b>%</b><br>onfiguration | Autoform<br>Configuration | Notifications<br>et Outils systèm | Habilitation        |                    |                                  |
| Organisations $\times$  | [COURRIER] LEGAL-BOX SAS $\times$      |                                      |                      |                          |                           |                                   |                     |                    |                                  |
| Identité Person         | nnes Services Délégations              | Paramètres Multimedia Signatu        | res numériques       | Contacts                 | Liste des Au              | toforms Notif                     | fications par email | Groupe de contacts |                                  |
| Ajouter Importer        | Exporter Contient :                    | Rechercher                           |                      |                          |                           |                                   |                     |                    | 80 résultats                     |
| Id Nor                  | m                                      | Email                                | Téléphone            | Téléphone                |                           |                                   |                     | Référence externe  |                                  |
| 10249 Jac               | cques ADIT                             | j.adit@test.fr                       |                      |                          |                           | Blois                             |                     |                    | ^                                |
| 3754 Mai                | alama Agent Direction Pinances         | age proji@cpd1.text h                |                      |                          |                           | Bas                               |                     |                    |                                  |
| 3728 Mar                | rolaur AMRAL (DOD)                     | direction: general@cgil1-text h      |                      |                          |                           | Bas                               |                     |                    |                                  |
| 3741 Mar                | ellerne Assistantia Direction Pinances | annintanta projets@r.pd1 text h      |                      |                          |                           | Ban .                             |                     |                    |                                  |
| 10176 Mar               | ela BERRANC                            | maria barrano@legaltos.com           |                      |                          |                           | PARS                              |                     | 1234               |                                  |
| 10177 Mar               | ria BERRAND                            | maria barrano@legallos.com           |                      |                          |                           | PARS                              |                     | 1234               |                                  |
| 10176 Mar               | eta BERRANC                            | maria barrano@legallos.com           |                      |                          |                           | PARS                              |                     | 1234               |                                  |
| 4387 Mar                | roleur CABINET                         | calificat@logallos.com               |                      |                          |                           | Ban .                             |                     |                    |                                  |
| 3753 Mar                | roleur CAPITAINE                       | agt counter@cgd1-text 1              | 40 40 40 40 40       |                          |                           | Bala                              |                     |                    |                                  |
| 4388 184                | roley CAPITAINE                        | capitalize@legallos.com              |                      |                          |                           | Bak .                             |                     |                    |                                  |
| 10102 1440              | et a come                              | test-op/3@cp-11.9                    |                      |                          |                           | Bab .                             |                     |                    |                                  |
| 3748 Aug                | Courter3                               | agt counter/high-pill-text II        |                      |                          |                           | Ban .                             |                     |                    |                                  |
| 3751 Aug                | r Courter4                             | responsable counter@cp.41-text.1     |                      |                          |                           | Bala                              |                     |                    |                                  |
| 1712 Apr                | r Countier6                            | agt deskiligingel i sant h           |                      |                          |                           | Bak                               |                     |                    |                                  |
| 4385 Aug                | r Courriert                            | counterlightquites com               |                      |                          |                           | Bala                              |                     |                    | -                                |

• Sur le profil de l'utilisateur, **cliquez** sur l'onglet **"groupes"** (1) puis cochez la case **"paraph GED"** (2) :

| Organisations >  | Мо                        | nsieur DIRCAB ×     |            |             |             |               | 0                   |
|------------------|---------------------------|---------------------|------------|-------------|-------------|---------------|---------------------|
| Identité Mult    | média                     | Signature numérique | Paramètres | Préférences | Délégations | Notifications | Certificats Groupes |
| Groupes associés |                           |                     |            |             |             |               |                     |
| Paraph Adminis   | rateur fo                 | H M                 |            |             |             |               |                     |
| Pa               | araph (<br>Pai<br>aph Res | raph GED            |            |             |             |               |                     |
|                  | Paraph                    | secrétaire          |            |             |             |               |                     |
|                  |                           |                     |            |             |             |               |                     |
|                  |                           |                     |            |             |             |               |                     |
|                  |                           |                     |            |             |             |               |                     |
|                  |                           |                     |            |             |             |               |                     |

## 2. Définir un utilisateur en administrateur fonctionnel

Pour activer la fonction « définir un utilisateur en administrateur fonctionnel » pour un utilisateur, suivez le mode opératoire suivant:

• Sur le profil de l'utilisateur, **cliquez** sur l'onglet **"groupes"** (1) puis cochez la case **"paraph** Administateur Fonctionnel" (2) :

| Organisat  | ions × Mon        | sieur DIRCAB ×      |            |             |             |               |                     |
|------------|-------------------|---------------------|------------|-------------|-------------|---------------|---------------------|
| Identité   | Multimédia        | Signature numérique | Paramètres | Préférences | Délégations | Notifications | Certificats Groupes |
| Groupes as | sociés            | 2                   |            |             |             |               |                     |
|            |                   | M                   |            |             |             |               |                     |
| Paraph A   | dministrateur for |                     |            |             |             |               |                     |
|            | Paraph Co         |                     |            |             |             |               |                     |
|            | Paraph Rest       |                     |            |             |             |               |                     |
|            | Paraph s          | ecrétaire           |            |             |             |               |                     |
|            |                   |                     |            |             |             |               |                     |
|            |                   |                     |            |             |             |               |                     |
|            |                   |                     |            |             |             |               |                     |

- L'activation de cette fonction permettra à l'utilisateur d'accéder à <u>l'option "Contact"</u> sur son interface.
- Pour activer la modification, l'utilisateur doit se déconnecter puis se reconnecter sur son compte.

Copyright © 2015 LegalBox, Tous droits réservés.